# Проверка NAT

## Задача

Настройка, проверка и анализ статического и динамического NAT, а также NAT с перегрузкой.

# Сценарий

В схеме сети вашей компании в данный момент преобразование не используется. Принято решение настроить на некоторых устройствах использование служб NAT для подключения к почтовому серверу.

Прежде чем разворачивать NAT в действующей сети, создаётся прототип NAT с использованием программы-симулятора.

### Ресурсы:

- симулятор Packet Tracer;
- текстовый редактор или программное обеспечение для создания презентаций.

#### Указания:

- Шаг 1: С помощью симулятора Packet Tracer создайте маленькую сетевую топологию, в состав которой должны входить как минимум следующие устройства и компоненты:
  - а. 2 маршрутизатора 1941, подключённых между собой;
  - b. 2 коммутатора локальной сети, по одному на маршрутизатор;
  - с. 1 почтовый сервер, подключённый к локальной сети на одном маршрутизаторе;
  - d. 1 ПК или ноутбук, подключённый к локальной сети на другом маршрутизаторе.

#### Шаг 2: Настройте адресацию топологии.

- а. Для всех сетей, узлов и устройств используйте частную адресацию.
- b. Адресация компьютера или ноутбука по DHCP не обязательна.
- с. Статическая адресация почтового сервера обязательна.

#### Шаг 3: Настройте протокол маршрутизации для сети.

#### Шаг 4: Проверьте наличие полной связи в сети без сервисов NAT.

- а. Отправьте эхо-запрос из одного конца топологии на другой и обратно, чтобы убедиться в полном функционировании сети.
- b. Выполните поиск и исправление неполадок, которые могут препятствовать полноценной работе сети.
- Шаг 5: Настройте сервисы NAT на одном из маршрутизаторов от ПК или ноутбука до почтового сервера.
- Шаг 6: Выведите данные, которые подтвердят работоспособность NAT в симулированной сети.
  - a. Для сбора информации о работе NAT на маршрутизаторе используйте команды show ip nat statistics, show access-lists и show ip nat translations

b. Скопируйте и вставьте или сохраните снимки экранов топологии и выходных данных в текстовый редактор или презентацию.

Шаг 7: Объясните проект NAT и выходные данные другой группе или классу.